#### **For Smart Factory**

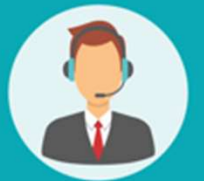

## Operating User MANUAL

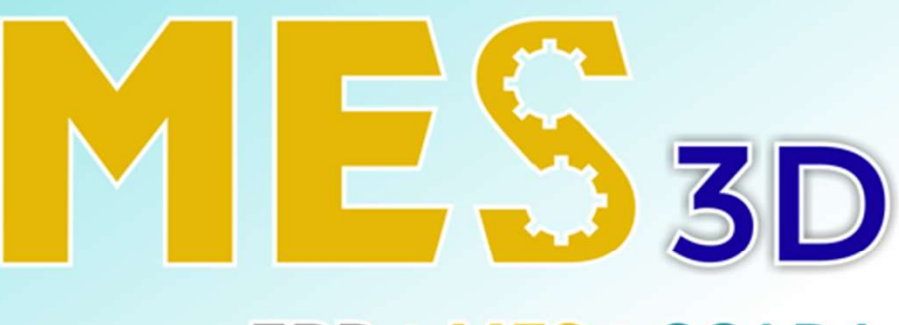

#### ERP + MES + SCADA

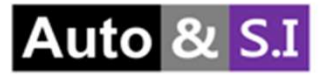

## Table of Contents

#### **User Manual**

- I. Group Management (Quản lý nhóm).....Slide 3 > 7
- II. User Management (Quản lý người dùng)..... Slide 8 > 11

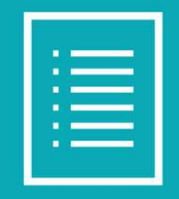

#### I. Group Management –Quản lý nhóm Mục đích: Tạo quản lý nhóm

| A       |    | Access User Manager User Manag | rement Group Management 2 |                         |                  |            |            |                       |           | 1 | £ 9 | • | ં |
|---------|----|--------------------------------|---------------------------|-------------------------|------------------|------------|------------|-----------------------|-----------|---|-----|---|---|
|         | Us | ers                            |                           |                         | Search           |            |            |                       |           |   |     |   | Q |
|         |    | + Create                       |                           |                         | <b>▼</b> Filters | ≡ Group By | * Favorite | 5                     | 1-15 / 15 | < | >   | i |   |
| ERP     |    | Name                           | Login                     | Language                |                  |            |            | Latest authentication |           |   |     |   |   |
| ۶       |    | Administrator                  | admin                     | English (US)            |                  |            |            | 06/13/2024 09:20:18   |           |   |     |   |   |
| MES     |    | KHC                            | sfcm22@gmail.com          | English (US)            |                  |            |            | 06/10/2024 14:41:49   |           |   |     |   |   |
|         |    | admin1                         | admin1                    | Vietnamese / Tiếng Việt |                  |            |            |                       |           |   |     |   |   |
| Access  |    | liem                           | liem                      | English (US)            |                  |            |            | 05/20/2024 14:17:33   |           |   |     |   |   |
| User    |    | mms                            | mms                       | Vietnamese / Tiếng Việt |                  |            |            | 05/30/2024 15:03:07   |           |   |     |   |   |
| lanager |    | my                             | my                        | English (US)            |                  |            |            | 06/13/2024 09:08:05   |           |   |     |   |   |
| ¥       |    | my2                            | my2                       | Vietnamese / Tiếng Việt |                  |            |            | 05/31/2024 18:04:27   |           |   |     |   |   |
| WMS     |    | my3                            | my3                       | Korean (KR) / 한국어 (KR)  |                  |            |            | 04/05/2024 13:42:00   |           |   |     |   |   |
|         |    | pms                            | pms                       | Vietnamese / Tiếng Việt |                  |            |            | 04/10/2024 16:32:49   |           |   |     |   |   |
| 9       |    | qc                             | qc                        | Vietnamese / Tiếng Việt |                  |            |            |                       |           |   |     |   |   |
| Discuss |    | salee                          | sale                      | English (US)            |                  |            |            | 06/07/2024 16:36:55   |           |   |     |   |   |
|         |    | silver                         | silver                    | Vietnamese / Tiếng Việt |                  |            |            |                       |           |   |     |   |   |
| alendar |    | trieu                          | trieu                     | English (US)            |                  |            |            | 06/06/2024 16:26:26   |           |   |     |   |   |
|         |    | truong                         | truong                    | English (US)            |                  |            |            | 06/05/2024 16:03:01   |           |   |     |   |   |
| tandard |    | wms                            | wms                       | Vietnamese / Tiếng Việt |                  |            |            |                       |           |   |     |   |   |

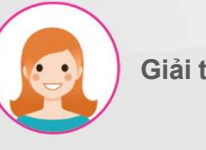

Giải thích

- 1. Trên tab "Truy cập quản lý người dùng"
- 2. Vào tab "Quản lý nhóm" để tạo Nhóm

#### I. Group Management – Quản lý nhóm Mục đích: Tạo quản lý nhóm

| Access User Manager User Management Group Management |                                          | * 💐 👶                      |
|------------------------------------------------------|------------------------------------------|----------------------------|
| Group Management                                     | Search                                   | ۵                          |
| + Create                                             | ▼ Filters     ≡ Group By     ★ Favorites | 1-11 / 11 <b>&lt; &gt;</b> |
| Name                                                 |                                          |                            |
| ERP Manager                                          |                                          |                            |
| MES manager                                          |                                          |                            |
| WMS Manager                                          |                                          |                            |
| Standard Manager                                     |                                          |                            |
| eLearning manager                                    |                                          |                            |
| QMS Member                                           |                                          |                            |
| Mold Member                                          |                                          |                            |
| PMS Member                                           |                                          |                            |
| ERP Member                                           |                                          |                            |
| ERP Visitor                                          |                                          |                            |
| MES Member                                           |                                          |                            |

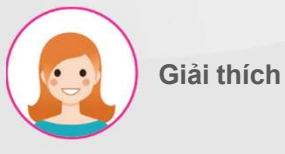

Các bước thực hiện:

1. Nhấn nút tạo để tạo nhóm

# I. Group Management – Quản lý nhóm Mục đích: Đặt quyền

| Access User Manager         | User Management Group Management |               | # . <b>9</b> | J 6 |
|-----------------------------|----------------------------------|---------------|--------------|-----|
| Group Management / eLearnin | g manager                        |               |              |     |
| Save X Discard              |                                  |               | 5 / 11       | < > |
|                             | 1                                |               | 2            |     |
| Name                        | eLearning manager                | Туре          | eLearning    | *   |
| Read-only                   | 0                                | Hide Create   | 0            | _   |
| Hide Edit                   | 0                                | 3 Hide Delete |              |     |
|                             |                                  |               |              |     |
| Access Rights               |                                  |               |              |     |
| Menu                        |                                  |               |              |     |
| Add a line                  |                                  |               |              |     |
| 4                           |                                  |               |              |     |
|                             |                                  |               |              |     |
| 1                           |                                  |               |              |     |
|                             |                                  |               |              |     |
|                             |                                  |               |              |     |

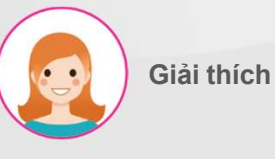

Các bước thực hiện:

- 1. Nhập tên nhóm
- 2. Chọn loại nhóm
- 3. Chọn quyền

Chỉ đọc: dành cho nhóm khách truy cập

Tạo ẩn: dành cho nhóm thanh viên và

khách hàng truy cập

Ẩn chỉnh sửa: dành cho nhóm khách truy cập

Ấn xóa: dành cho nhóm khách và thành viên truy cập

Nếu bạn có nhóm khách hàng truy cập, chỉ cần nhấn và chỉ đoc

 Thêm dòng để thêm menu cho nhóm

#### I. Group Management- Quản lý nhóm Mục đích: Thêm menu phân quyền

| A              | Access User Manager - Hundhousenet - Cours Monager - Hundhousenet - Add: Menus to Show | * 🔊 C <sup>5</sup>         |
|----------------|----------------------------------------------------------------------------------------|----------------------------|
| R              | Group Management / eLea<br>Save x Discard                                              | Q<br>5/11 <b>&lt; &gt;</b> |
| ERP            | 1 selected     • Action     • Filters     = Group By     • Favorites     1-2/2     >   |                            |
| MES            | Name    Menu                                                                           | ~                          |
|                | Hide Edit                                                                              |                            |
| Access<br>User | Access Rights                                                                          |                            |
| Manager        | Menu Create Cancel                                                                     |                            |
| WMS            | Add a line                                                                             |                            |
| Discuss        |                                                                                        |                            |
| 10             |                                                                                        |                            |

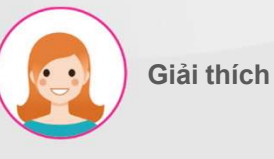

- 1. Menu tìm kiếm để thêm
- 2. Bấm vào nút để thêm thực đơn
- 3. Bấm nút "chọn" để chọn

#### I. Group Management – Quản lý nhóm Mục đích: Xác nhận tạo nhóm

| Access User Mana       | ger User Management Group Management |             |           | ¥ 💐 C              |
|------------------------|--------------------------------------|-------------|-----------|--------------------|
| Group Management / eLe | earning manager                      |             |           |                    |
| ✓ Save X Discard       |                                      |             |           | 5/11 <b>&lt;</b> > |
|                        |                                      |             |           |                    |
| Name                   | eLearning manager                    | Туре        | eLearning | v                  |
| Read-only              |                                      | Hide Create |           |                    |
| Hide Edit              | D                                    | Hide Delete | D         |                    |
| Access Rights          |                                      |             |           |                    |
| Menu                   |                                      |             |           |                    |
| ¢ eLearning            |                                      |             |           | ×                  |
| Add a line             |                                      |             |           |                    |
|                        |                                      |             |           |                    |
|                        |                                      |             |           |                    |
|                        |                                      |             |           |                    |
|                        |                                      |             |           |                    |

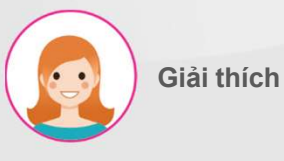

Các bước thực hiện:

 Sau khi thêm xong nhấn lưu để tạo nhóm

# II. User Management – Quản lý người dùngMục đích: Tạo người dùng

| =  | Access User Manager User Manag | gement Group Management |                         |                                 |                       | # 📢 | Ċ   |
|----|--------------------------------|-------------------------|-------------------------|---------------------------------|-----------------------|-----|-----|
| Us | ers 2 1                        |                         |                         | Y Internal Users 🗙 Search       |                       |     |     |
|    | + Create                       |                         |                         | ▼ Filters ≡ Group By ★ Favorite | ıs 1–15 / 15 ≮        | >   | = : |
|    | Name                           | Login                   | Language                |                                 | Latest authentication |     |     |
|    | Administrator                  | admin                   | English (US)            |                                 | 06/13/2024 09:35:04   |     |     |
|    | КНС                            | sfcm22@gmail.com        | English (US)            |                                 | 06/13/2024 09:39:03   |     |     |
|    | admin1                         | admin1                  | Vietnamese / Tiếng Việt |                                 |                       |     |     |
|    | liem                           | liem                    | English (US)            |                                 | 05/20/2024 14:17:33   |     |     |
|    | mms                            | mms                     | Vietnamese / Tiếng Việt |                                 | 05/30/2024 15:03:07   |     |     |
|    | my 3                           | my                      | English (US)            |                                 | 06/13/2024 09:08:05   |     |     |
|    | my2                            | my2                     | Vietnamese / Tiếng Việt |                                 | 05/31/2024 18:04:27   |     |     |
|    | my3                            | my3                     | Korean (KR) / 한국어 (KR)  |                                 | 04/05/2024 13:42:00   |     |     |
|    | pms                            | pms                     | Vietnamese / Tiếng Việt |                                 | 04/10/2024 16:32:49   |     |     |
|    | dc                             | qc                      | Vietnamese / Tiếng Việt |                                 |                       |     |     |
|    | salee                          | sale                    | English (US)            |                                 | 06/07/2024 16:36:55   |     |     |
|    | silver                         | silver                  | Vietnamese / Tiếng Việt |                                 |                       |     |     |
|    | trieu                          | trieu                   | English (US)            |                                 | 06/06/2024 16:26:26   |     |     |
|    | truong                         | truong                  | English (US)            |                                 | 06/05/202416:03:01    |     |     |
|    | wms                            | wms                     | Vietnamese / Tiếng Việt |                                 |                       |     |     |

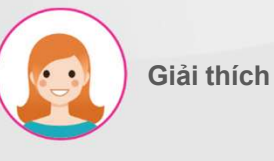

- 1. Trên tab" Quản lý người dùng"
- Nhấp vào nút để tạo người dung mới
- 3. Danh sách người dung đã thêm

# II. User Management –Quản lý người dùngMục đích: Thêm quyền cho người dùng

| Access User Manager Use           | er Management Group Management |             |                   |               | * 💐 🕼                     |
|-----------------------------------|--------------------------------|-------------|-------------------|---------------|---------------------------|
| Users / New                       |                                |             |                   |               |                           |
| <b>✓ Save</b> ★ Discard           |                                |             |                   |               |                           |
| 3                                 |                                |             |                   |               | Never Connected Confirmed |
|                                   |                                |             | 40<br>Groups      | Access Rights | Record Rules              |
| Name<br>Elearning                 | 1                              | ]           |                   |               | (+)                       |
| Email Address                     |                                |             |                   |               |                           |
| elearning                         |                                |             |                   |               |                           |
| Access Rights Groups Access Right | nts Preferences                |             |                   |               |                           |
| ERP                               |                                | ✓ MES       |                   |               | ~                         |
| PMS                               |                                | ✓ Mold      |                   |               | ~                         |
| Standard                          |                                | ✓ eLearning | eLearning manager |               | ~                         |
| WMS                               |                                | <b>v</b>    | 2                 |               |                           |
| QMS                               |                                | ~           | 2                 |               |                           |
|                                   |                                |             |                   |               |                           |
|                                   |                                |             |                   |               |                           |
|                                   |                                |             |                   |               |                           |

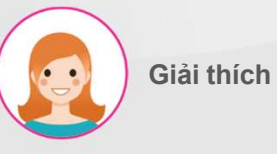

- 1. Điền tên và Email
- 2. Chọn quyền truy cập để thêm
- 3. Bấm nút"Lưu" để thêm

# II. User Management – Quản lý người dùngMục đích: Thêm mật khẩu cho người dùng

| Access User Manager User Management Group Management            |                                                                                                    |                     |                      | ÷ 1                 |
|-----------------------------------------------------------------|----------------------------------------------------------------------------------------------------|---------------------|----------------------|---------------------|
| Users / Elearning                                               |                                                                                                    |                     |                      |                     |
| ✓ Edit + Create                                                 | ¢ Action                                                                                                   |                     |                      | 16 / 16             |
| Send an Invitation Email Create employee                        | Additional actions                                                                                         |                     |                      | Never Connected     |
|                                                                 | Duplicate                                                                                                  | <b>40</b><br>Groups | 831<br>Access Rights | II3<br>Record Rules |
| Name Elearning Related Partner Elearning                        | Change Password<br>Assigned Tasks<br>Disable two-factor authentication<br>Send Password Reset Instructions |                     |                      |                     |
| Access Rights Groups Access Rights Preferences Account Security |                                                                                                    |                     |                      |                     |
| ERP                                                             | MES                                                                                                    |                     |                      |                     |
| PMS                                                             | Mold                                                                                                    |                     |                      |                     |
| Standard                                                        | eLearning eL                                                                                               | earning manager     |                      |                     |
| WMS                                                             |                                                                                                    |                     |                      |                     |
| QMS                                                             |                                                                                                    |                     |                      |                     |

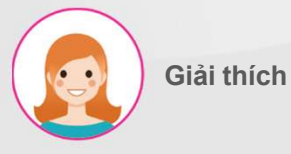

Các bước thực hiện:

1. Chọn Action-> thay đổi mật khẩu

#### II. User Management – Quản lý người dùng

#### Mục đích: Thêm mật khẩu cho người dùng

| < →      | C Not secure qcteam.aut                                        | tonsi.com/web#menu_id=732&action=72&model=res.users&view_t | type=form&id=24                                                                                     |   |
|----------|----------------------------------------------------------------|------------------------------------------------------------|----------------------------------------------------------------------------------------------------|---|
| A        | <ul> <li>Access User Man</li> <li>Users / Elearning</li> </ul> | ag Change Password                                         |                                                                                                    | × |
| ERP      | ✓Edit + Create                                                 | User Login                                                 | New Password                                                                                        |   |
|          | Send an Invitation Email                                       | dicari mg                                                  |                                                                                                    |   |
| MES      | Name                                                           |                                                            |                                                                                                    |   |
| Access   | Elearning                                                      |                                                            | Users                                                                                               |   |
| Manager  | Email Address<br>elearning                                     | Change Password Cancel                                     | <ul> <li>Field: user_ids</li> <li>Object: change password.wizard</li> <li>Type: one2many</li> </ul> |   |
| ¥<br>WMS | Related Partner                                                | Elearning                                                  | Context: ()     Domain: []     Relation: change.password user                                       |   |
| 0        | Access Rights Groups                                           | Access Rights Preferences Account Security                 |                                                                                                    |   |

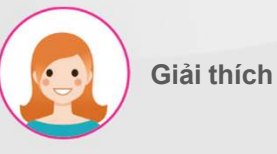

Các bước thực hiện:

1. Nhập mật khẩu mới

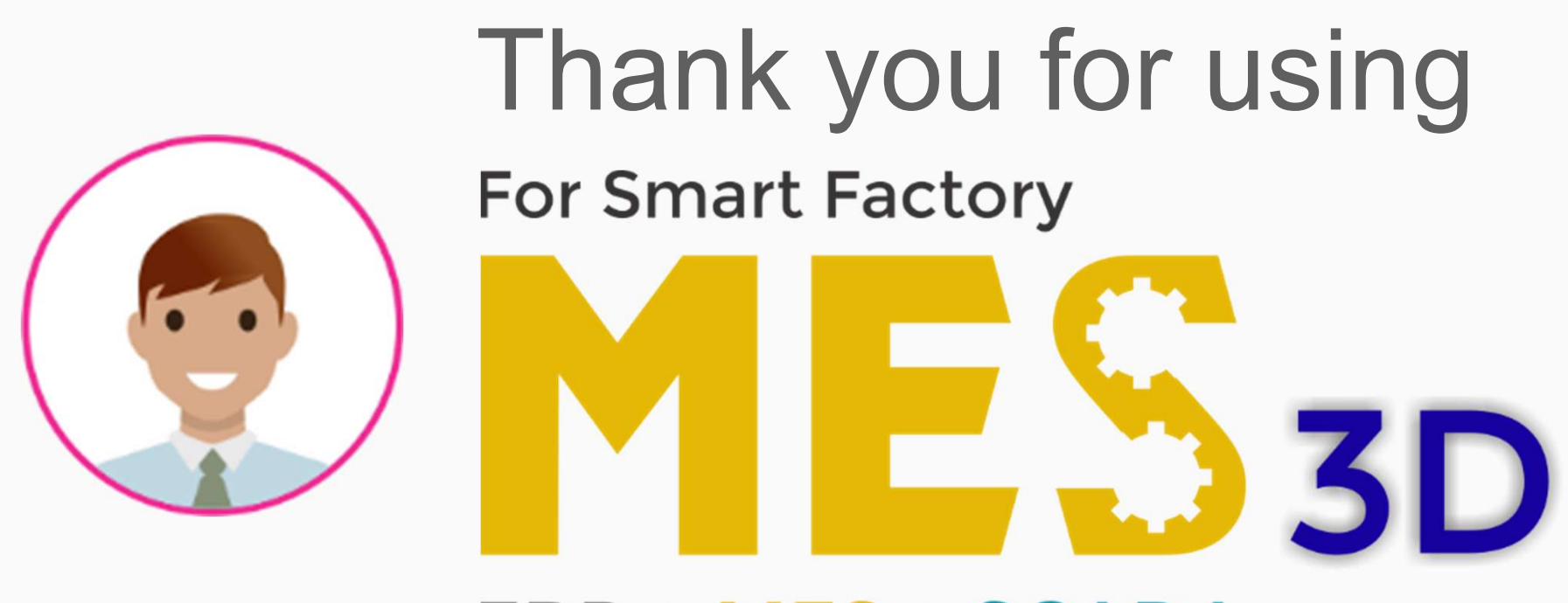

## ERP + MES + SCADA